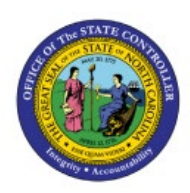

**REQUEST CASH** 

# **A**DVANCES

EΧ

## **QUICK REFERENCE GUIDE EX-08**

#### Purpose

The purpose of this Quick Reference Guide (**QRG**) is to provide a step-by-step explanation of how to Request Cash Advances in the North Carolina Financial System (**NCFS**).

### Introduction and Overview

This QRG covers the process of requesting Cash Advances. A Cash Advance is a request for payment made in advance by an employee to cover expenses that are expected to incur while traveling or conducting business.

### **Request Cash Advances**

To request Cash Advances, please follow the steps below:

- 1. Log in to the NCFS portal with your credentials to access the system.
- 2. On the **Home** page, click the Navigator []] icon.

|   |                                     |                         |                    |                 |   | <mark>ر 39</mark> |
|---|-------------------------------------|-------------------------|--------------------|-----------------|---|-------------------|
|   | Good afterr                         | ioon,                   |                    |                 |   |                   |
| < | General Accounting                  | Intercompany Accounting | Budgetary Control  | Cash Management | > |                   |
|   | QUICK ACTIONS                       | APPS                    |                    |                 |   |                   |
|   | Manage Intercompany<br>Transactions | / Outbound              |                    |                 |   |                   |
|   | Manage Intercompany<br>Transactions | / Inbound               | ons Reconciliation | +               |   |                   |

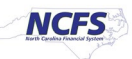

3. Click the Me option and select Expenses.

| $\leftarrow$            |                      |          | Show More |
|-------------------------|----------------------|----------|-----------|
| Home                    |                      |          |           |
|                         | Personal Information | Expenses | ^         |
| My Team                 |                      |          | ~         |
| My Client Groups        |                      |          | ~         |
| Benefits Administration |                      |          | ~         |
| Partner Management      |                      |          | ~         |
| Sales                   |                      |          | ~         |

4. Click the **Cash Advances** icon [6] on the left.

|   | Cash A    | dvances ower                               |                    | ٩                                         | ۰       |
|---|-----------|--------------------------------------------|--------------------|-------------------------------------------|---------|
| 3 | Actions ~ | Request Cash Advance                       |                    |                                           | See All |
| B | 1400ADV00 | 0109504538 - Cash Advance for visit to NYU | Trip starts 4/4/23 | 10,000.00 USD<br>Pending manager approval |         |
| 6 | 1400ADV00 | 0109503921 - Cash Advance Request          | Trip starts 4/3/23 | 10,000.00 USD<br>Rejected                 | ×       |
|   | 1400ADV00 | 0108793779 - For Maithili call             |                    | 1,500.00 USD<br>Ready for payment         |         |

5. Select the Owner from the drop-down choice list.

In this example, we choose **DAQUILLA LADA**.

|          | Travel and Exp  | oenses owner                                               | DAQUILLA LADA                                    | ~                     |                                  |                          |                                                         | ् 🌣     |
|----------|-----------------|------------------------------------------------------------|--------------------------------------------------|-----------------------|----------------------------------|--------------------------|---------------------------------------------------------|---------|
|          |                 |                                                            | BETTY ANN MCCRAF                                 | RY                    |                                  |                          |                                                         |         |
|          | Expense Reports |                                                            | DAQUILLA LADA<br>DAQUILLA STEPHEN<br>DEBORA HOLT | ISON                  |                                  |                          |                                                         | See All |
| <u>(</u> | +               | Canceled<br>1400ER000097378373+1<br>Airfare w/ Description | LYNDZEE PEELE<br>STEFAN BELL<br>Search           |                       | oroval<br>0166882<br>e <b>nt</b> |                          | Pending Approval<br>1400ER000110166878<br><b>Travel</b> |         |
|          | Create Report   | Canceled 194 days ago<br>1 item <b>2</b> ,                 | 000.00 USD                                       | Assigned to<br>1 item | DAQUILLA STEPHE                  | enson<br>. <b>00</b> usd | Assigned to DAQUILLA ST                                 |         |

6. Click the **Request Cash Advance** button.

|   | Cash Advances Owner DAQUILLA LADA                   |                    | Q                                                | ¢       |
|---|-----------------------------------------------------|--------------------|--------------------------------------------------|---------|
| P | Actions V Request Cash Advance                      |                    |                                                  | See All |
|   | 1400ADV000109504538 - Cash Advance for visit to NYU | Trip starts 4/4/23 | <b>10,000.00</b> USD<br>Pending manager approval |         |
|   | 1400ADV000109503921 - Cash Advance Request          | Trip starts 4/3/23 | <b>10,000.00</b> USD<br>Rejected                 | ×       |
|   | 1400ADV000108793779 - For Maithili call             |                    | <b>1,500.00</b> USD<br>Ready for payment         |         |

7. On the **Request Cash Advance** page, enter the **Advance Amount** number and the **Purpose**.

In this example, choose **100** for *Advance Amount* field and **Meals for work trip** for *Purpose* field.

| Request Cash Advance | Save                   | ▼ Sub <u>m</u> it | <u>C</u> ancel |
|----------------------|------------------------|-------------------|----------------|
| * Advance Amount     | 100.00 USD - US Dollar |                   |                |
| * Purpose            | Meals for work trip    |                   |                |
| Advance Type         | Travel V               |                   |                |
| Trip Start Date      | m/d/yy                 |                   |                |
| Trip End Date        | m/d/yy                 |                   |                |
| Attachment           | None 🛨                 |                   |                |

8. From the *Advance Type* drop-down choice list, select the appropriate Cash Advance option.

In this example, we choose **Travel.** 

| Request Cash Advance |                        | Save | • | Sub <u>m</u> it | <u>C</u> ancel |
|----------------------|------------------------|------|---|-----------------|----------------|
|                      |                        |      |   |                 |                |
| * Advance Amount     | 100.00 USD - US Dollar |      |   |                 |                |
| * Purpose            | Meals for work trip    |      |   |                 |                |
| Advance Type         | Travel 🗸               |      |   |                 |                |
| Trip Start Date      | m/d/yy                 |      |   |                 |                |
| Trip End Date        | m/d/yy                 |      |   |                 |                |
| Attachment           | None -                 |      |   |                 |                |

9. Select the Trip Start Date and Trip End Date.

Note: These should be provided if requesting a Temporary Cash Advance, or they can be left blank if requesting a Permanent Cash Advance.

| Request Cash Advance | Save 🔻 Submit Cancel   |
|----------------------|------------------------|
|                      |                        |
| * Advance Amount     | 100.00 USD - US Dollar |
| * Purpose            | Meals for work trip    |
|                      |                        |
| Advance Type         | Travel ~               |
| Trip Start Date      | 6/21/23                |
| Trip End Date        | 6/23/23                |
| Attachment           | None 🚽                 |

10. On the *Attachment* field, attach files as supporting documentation by clicking the **Manage Attachments** icon [ +].

| Request Cash Advance |                        | Save | • | Sub <u>m</u> it | <u>C</u> ancel |
|----------------------|------------------------|------|---|-----------------|----------------|
|                      |                        |      |   |                 |                |
| * Advance Amount     | 100.00 USD - US Dollar |      |   |                 |                |
| * Purpose            | Meals for work trip    |      |   |                 |                |
|                      | 17                     |      |   |                 |                |
| Advance Type         | Travel ~               |      |   |                 |                |
| Trip Start Date      | 6/21/23                |      |   |                 |                |
| Trip End Date        | 6/23/23                |      |   |                 |                |
| Attachment           | None 🕂                 |      |   |                 |                |

11. The *Attachments* pop-up appears. Click the **Choose File** button.

| Request | Cash Advance    |                   |                            |       | s<br>Second second second second second second second second second second second second second second second second | Save ▼ Sub <u>m</u> it <u>C</u> an | ncel |
|---------|-----------------|-------------------|----------------------------|-------|----------------------------------------------------------------------------------------------------|------------------------------------|------|
|         | Attachments     |                   |                            |       |                                                                                                    | ×                                  |      |
|         | Actions View -  | + x 🁌 »           |                            |       |                                                                                                    |                                    |      |
|         | Туре            | Category          | * File Name or URL         | Title | Description                                                                                                    | с                                  |      |
|         | File            | ✓ Miscellaneous ✓ | Choose File No file chosen |       |                                                                                                    |                                    |      |
|         | Rows Selected 1 |                   |                            |       |                                                                                                    | •                                  |      |
|         |                 |                   |                            |       |                                                                                                    | O <u>K</u> <u>C</u> ancel          |      |

12. The *Open* pop-up appears. Select the required attachment from the local device and click the **Open** button.

| Request Cash Advance         | C Open                                                                                                    | ×      | e ▼ Sub <u>m</u> it | <u>C</u> ancel |
|------------------------------|----------------------------------------------------------------------------------------------------|--------|---------------------|----------------|
|                              | $\leftarrow$ $\rightarrow$ $\checkmark$ $\uparrow$ $\blacksquare$ $\rightarrow$ This PC $\rightarrow$ Desktop $\checkmark$ $\eth$ $\checkmark$ Search Desktop |        |                     |                |
| Attachments                  | Organize • New folder                                                                                                    | ?      | ×                   |                |
| Actions <b>view + x &gt;</b> | V SThis PC Name Date modified                                                                                                    | ^      |                     |                |
| Type Category                | > 3 3D Objects                                                                                                    |        | с                   |                |
|                              | Desktop                                                                                                    | 1      |                     |                |
| File V Miscellaneous V       | Downloads Meals for Work Trip.pdf 6/19/2023 11:00 AM                                                                                                    | 1      | · · ·               |                |
| Rows Selected 1              | Music EPictures                                                                                                    |        | •                   |                |
|                              | Videos                                                                                                    | ~      |                     |                |
|                              | OSDisk (C:) V <                                                                                                    | >      | <u>Cancel</u>       |                |
|                              | File name:     Meals for Work Trip.pdf     All files (*.*)                                                                                                    | $\sim$ |                     |                |
|                              | Open Cancel                                                                                                    |        |                     |                |

13. On the *Attachments* pop-up, click the **OK** button.

| Request | Cash Advance     |                   |                                     |       | S           | ave ▼ Sub <u>m</u> it     | <u>C</u> ancel |
|---------|------------------|-------------------|-------------------------------------|-------|-------------|---------------------------|----------------|
|         | Attachments      |                   |                                     |       |             | ×                         |                |
|         | Actions 🔻 View 🔻 | + X 👌 »           |                                     |       |             |                           |                |
|         | Туре             | Category          | * File Name or URL                  | Title | Description | с                         |                |
|         | File             | ✓ Miscellaneous ✓ | Choose File Meals for Work Trip.pdf |       |             |                           |                |
|         | 4                |                   |                                     |       |             | •                         |                |
|         | Rows Selected 1  |                   |                                     |       |             |                           |                |
|         |                  |                   |                                     |       |             | O <u>K</u> <u>C</u> ancel |                |

14. Click the **Submit** button.

Note: Cost distribution will automatically come from the Employees HR payroll record. There is no way to change that when creating a cash advance.

| Request Cash Advance |                             | Save | • | Sub <u>m</u> it | <u>C</u> ancel |
|----------------------|-----------------------------|------|---|-----------------|----------------|
|                      |                             |      |   |                 |                |
| * Advance Amount     | 100.00 USD - US Dollar      |      |   |                 |                |
| * Purpose            | Meals for work trip         |      |   |                 |                |
|                      | li li                       |      |   |                 |                |
| Advance Type         | Travel ~                    |      |   |                 |                |
| Trip Start Date      | 6/21/23                     |      |   |                 |                |
| Trip End Date        | 6/23/23                     |      |   |                 |                |
| Attachment           | Meals for Work Trip.pdf 🕂 🗙 |      |   |                 |                |

15. The **Request Cash Advance** page is redirected to the **Cash Advances** page. Review the created Cash Advance here.

| Cash Advances Owner                       |                     | ې پې                           |
|-------------------------------------------|---------------------|--------------------------------|
| Actions V Request Cash Advance            |                     | See All                        |
| 1400ADV000110166918 - Meals for work trip | Trip starts 6/21/23 | <b>100.00</b> USD<br>Submitted |

### Wrap-Up

Request Cash Advances to cover expenses that are expected to occur while travelling or conducting business using the steps above.

#### Additional Resources

#### Instructor-Led Training (vILT)

• EX100: Expense Reports and Cash Advances